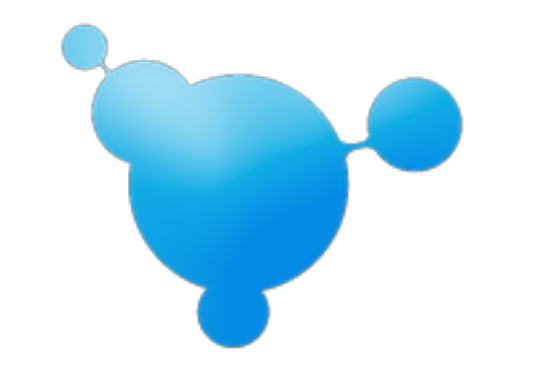

# **MaestroPanel Kurulum**

18.05.2013 ping@maestropanel.com www.maestropanel.com

## Sistem Gereksinimleri

#### İşletim Sistemleri

- Windows Server 2008 R2
- Windows Server 2012
- Centos 5, 6 (Henüz Yayınlanmadı)

#### <u>Donanım</u>

- 266 Mhz tek çekirdekli İşlemci.
- 512 MB Ram
- 2GB Hard Disk

# Ön Hazırlık (Pre-Installation)

MaestroPanel Windows Server 2008 R2 ve Windows Server 2012 sistemlerine sıfır konfigürasyon ile kurulacak şekilde tasarlanmıştır bu nedenle kurulum için sunucu üzerinde herhangi bir düzenleme zahmetine girmemize gerek yoktur.

MaestroPanel kurulmasını istediğiniz tüm bileşenleri sunucu üzerine kurar ve paylaşımlı web hosting hizmetine göre en iyi şekilde yapılandırır.

# İndirme (Download)

MaestroPanel'i http://www.maestropanel.com/download adresinden indirebilirsiniz.

İhtiyaç duyulabilecek diğer gerekli dosyalara <u>http://repo.maestropanel.com/A1</u> adresinden ulaşabilirsiniz.

İndir (Download)

|                                               | Platform | Version | File                                                                         |
|-----------------------------------------------|----------|---------|------------------------------------------------------------------------------|
| Windows Server 2008 R2<br>Windows Server 2012 | x64      | 0.9.2   | MaestroPaneLexe (34.0 M8)<br>md5: 0f5910acd1a27bf6d6d2947c8a3ed708   Upgrade |

# Dikkat

- MaestroPanel Windows Server 2008 R2 ve üzeri işletim sistemlerini destekler. Windows Server 2003 çok eski bir mimari olduğu için <u>desteklenmez.</u>
- MaestroPanel mimarisi gereği x64 bit işletim sistemlerinde çalışacak şekilde tasarlanmıştır x86 platformunu <u>desteklemez.</u>
- MaestroPanel tüm bileşenleri kendi kurar ve konfigürasyonlarını paylaşımlı hosting hizmeti için otomatik olarak düzenler.
- MaestroPanel tamamen Türk yazılım mühendisleri tarafından tasarlanmış ve üretilmiştir. MaestroPanel herhangi bir yabancı firmanın ürünü değildir.

## Kurulum

Sunucunuza MaestroPanel.exe yi indirdikten sonra herhangi bir ayar yapmadan direkt *Administrator* kullanıcı hakları ile çalıştırıp kuruluma başlayabilirsiniz.

MaestroPanel.exe dosyasını çalıştırdığınızda karşınıza ilk olarak MaestroPanel'in hangi dizine kurulacağını belirleyebileceğiniz A1 ekranı gelecektir.

Varsayılan olarak olarak *C:\Program Files\MaestroPanel* klasörü hedef gösterilmiştir. Setup bu dizini gerektiği şekilde oluşturup güvenliğini sağlayarak kuruluma başlayacaktır. Dosya yolunun arasında boşluk olması MaestroPanel için sorun değildir.

| 🚏 Setup - MaestroPanel                                                                 |
|----------------------------------------------------------------------------------------|
| Select Destination Location<br>Where should MaestroPanel be installed?                 |
| Setup will install MaestroPanel into the following folder.                             |
| To continue, click Next. If you would like to select a different folder, click Browse. |
| Et\Program Files(MaestroPanel Browse                                                   |
| At least 0,2 MB of free disk space is required.          Next >       Cancel           |

-A1-

Kurulum dizinini belirledikten sonra *Next* butonuna basıp bileşenleri seçebileceğimiz bir sonraki ekrana geçiş yapabiliriz. Ekran A2.

| 🕼 Setup - MaestroPanel                                                                                                    |                                                   |
|----------------------------------------------------------------------------------------------------|---------------------------------------------------|
| Select Components<br>Which components should be installed?                                                                                                    | ·••                                               |
| Select the components you want to install; o<br>install. Click Next when you are ready to cor                                                                                                    | lear the components you do not want to<br>stinue. |
| Full Hosting Environment (Agent + Web Ma                                                                                                    | nagement)                                         |
| Full Hosting Environment (Agent + Web Mathematical Standart Hosting Environment (Only Agent)         Light Hosting Environment (Only Agent)         Custom Selected         Internet Informatin Service 7.5         ASP.NET         Classic ASP         PHP         Sub Domain         Domain Alias | nagement)                                         |
| Current selection requires at least 393,8 MB                                                                                                    | of disk space.                                    |
|                                                                                                    | < Back Next > Cancel                              |

-A2-

Bu ekranın en üstünde önceden tanımlanmış bileşen kombinasyonlarını içeren şablonlar bulunmaktadır. Kurulmasını istediğiniz bileşenleri tek tek seçebileceğiniz gibi şablonları kullanıp ideal seçimlerde yapabilirsiniz.

#### Şablonlar ve Açıklamaları

#### <u>Full Hosting Environment (Agent + Web Management)</u> Hem MaestroPanel Agent hemde Web Management Servisi ile alakalı tüm bileşenleri kurar.

#### Standart Hosting Environment (Only Agent)

Sadece MaestroPanel Agent'ı ve paylaşımlı hosting için gerekli olan standart bileşenleri seçer.

#### Light Hosting Environment (Only Agent)

Sadece MaestroPanel Agent'ı ve çok temel olan ihtiyacı karşılayacak paylaşımlı hosting bileşenlerini kurar.

İstenilen bileşenler seçildikten sonra Next butonuna basıp diğer ekrana geçebilirsiniz.

| Setup - MaestroPanel            |                      |
|---------------------------------|----------------------|
| MaestroPanel Setup Informat     | ion 🐂                |
| License IP, Panel Account, Web  | Path                 |
| Please enter your MaestroPane   | Informations         |
| Username:                       |                      |
| admin                           |                      |
| Password:                       |                      |
| •••••                           |                      |
| License IP Address (Required Ar | gent Installation):  |
| 127.0.0.1                       |                      |
| Virtual Host Path (for Web Serv | er):                 |
| C:\vhosts                       |                      |
|                                 |                      |
|                                 | < Back Next > Cancel |
|                                 |                      |

Bu ekranda panel'e erişebilmeniz için gerekli olan kullanıcı adı ve parolayı belirleyebilir, MaestroPanel Agent'ın ve Web Management Servisinin çalışacağı IP adresini belirleyebilir ve varsayılan olarak web sitelerinin hangi dizine açılacağını tanımlayabilirsiniz.

Belirtilen kullanıcı adı ve parola aynı zamanda kurulacak servislerin erişimleri içinde geçerli olacaktır.

Setup, MySQL'in **root** kullanıcısının parolasını (Eğer seçilmişse), Microsoft SQL'in **sa** kullanıcısının parolasını Password alanından belirtilen parola ile aynı tanımlayacaktır.

Lisans IP Adresi MaestroPanel Agent'ın çalışacağı ve MaestroPanel Lisansının tanımlı olduğu IP adresidir.

Bu alan normal IP adresi olacağı gibi aynı zamanda domain ismi de olabilir.

**Dikkat!** Lisansın sorunsuz çalışması için, Lisans kontrol panelinden (https:// secure.maestropanel.com) lisans oluştururken buradaki IP ile aynı olmalıdır.

Örneğin: localhost veya erişilebilir herhangi bir host ismi (panel.maestropanel.net gibi).

Kurulum sihirbazının A2 ekranında MaestroPanel'in desteklediği tüm teknoloji ve yazılımlar mevcuttur.

**MaestroPanel Web Management Service** dediğimiz panelin merkezi yönetimini sağlayan bağımsız bir bileşende en başta olmak üzere buradan seçip kurabilmemiz mümkün. Bu bileşeni aşağıdaki A4 ekranında görebilirsiniz.

|                              | Setup                                                                                                    | - MaestroPanel                                     | -          |        |
|------------------------------|----------------------------------------------------------------------------------------------------|----------------------------------------------------|------------|--------|
| Select Com<br>Which cor      | ponents<br>ponents should be installed                                                                                                    | 12                                                 |            | 1      |
| Select the<br>install. Cli   | components you want to in<br>ck Next when you are ready                                                                                                    | nstall; clear the components you<br>y to continue. | do not wan | t to   |
| Custom 5                     | Selected                                                                                                    |                                                    |            | ~      |
| Maes<br>Maes<br>Maes<br>Maes | MaestroPanel Web Management Service MaestroPanel Agent (Installed) Understand Service 7.5 Understand Service 7.5 |                                                    |            | ^      |
| Current s                    | Domain Alias                                                                                                    | 4.2 MB of disk space.                              | >          | Cancel |

-A4-

#### MaestroPanel Web Management Service

MaestroPanel Agent'ları yöneten bir Maestro görevi görür. Agent'lara haber gönderebilir, Agent'lar dan bilgi isteyebilir ve tüm sistemi monitör edebilir.

Kurulumda hem MaestroPanel Agent'ı hemde MaestroPanel Web Management Servisini aynı anda seçebilirsiniz. Web Management Servisini seçmediğiniz taktirde Setup bu adımdan sonra hemen kuruluma geçecektir.

Kuruluma Web Management Servisini seçerek devam ederseniz karşınız bir kaç adım daha çıkacaktır. Bunlar sırası ile aşağıdaki gibidir.

| 1                              | Setup - N               | laestroPanel |        | - • ×    |
|--------------------------------|-------------------------|--------------|--------|----------|
| Database<br>Database Selection | m                       |              |        | <b>`</b> |
| Please select data             | abase type for Maestrof | Panel        |        |          |
| O Microsoft SQ                 | L Server                |              |        |          |
| SQLite 3                       |                         |              |        |          |
|                                |                         |              |        |          |
|                                |                         |              |        |          |
|                                |                         |              |        |          |
|                                |                         |              |        |          |
|                                |                         |              |        |          |
|                                |                         |              |        |          |
|                                |                         |              |        |          |
|                                |                         | < Rack       | Nevt > | Cancel   |
|                                |                         | < DOLK       | NEXT > | Cancel   |

-A5-

Bu ekran Web Management Servisinin hangi veritabanı motorunu kullanacağını belirler. Servis şuanda Microsoft SQL Server ve SQLite 3 veritabanı motorlarını desteklemektedir.

Bunlardan uygun olanını seçip bir sonraki ekrana geçebilirsiniz.

## Hangi Veritabanı Motorunu Seçmeliyim? MaestroPanel olarak iki tür veritabanı tipini ekleme ihtiyacı duyduk. Bunlardan birincisi sunucu bazında bir çok isteğe cevap verebilecek ve network katmanında da çalışabilen SQL Server'lar. Diğeri de daha taşınabilir olması açısından dosya tabanlı veritabanı motorları. Bu motorların kullanım tipleri ve alanları farklılık gösterse de Kontrol Panel projelerinde ihtiyaca göre her ikisi de rahatlıkla kullanılabilir.

Örneğin dağıtık bir yapı oluşturmak istiyorsanız ve 250 üzerinde bir domain barındırabilecek potansiyeliniz varsa kesinlikle SQL Server tipini yani Microsof SQL Server'ı seçmelisiniz.

MaestroPanel'i Box şeklinde çalıştırıyor ve 250 altında bir domain barındırmayı planlıyorsanız dosya bazlı veritabanı tiplerini seçmenizi öneririz yani SQLite.

Şuanda Desteklenen Veritabanları

• Microsoft SQL Server 2008 R2

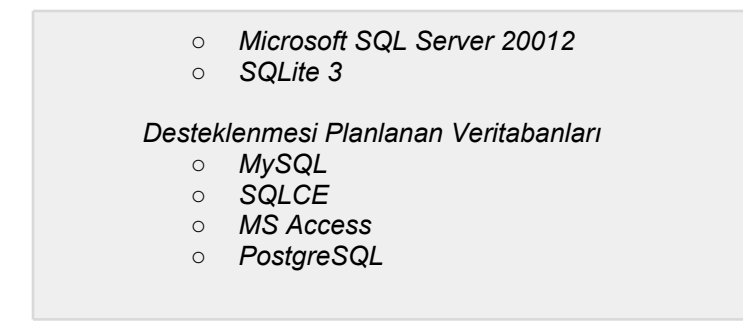

SQL Motorlarından SQLite'ı seçip ilerlerseniz herhangi bir parametre gerektirmediğinden Setup hemen kuruluma başlayacaktır. Bu adımdan sonra kurulumun bitmesini bekleyebilirsiniz.

Microsoft SQL Server'ı seçtiğinizde ise Setup sizden bu yazılımın çalışması için gerekli olan parametreleri takip eden adımlarda isteyecektir.

Bu adımlarda sırası ile aşağıdaki gibidir.

| ų                             | Setup -                    | MaestroPanel | -      |        |
|-------------------------------|----------------------------|--------------|--------|--------|
| Microsoft SQI<br>Installation | ype                        |              |        |        |
| Please selec                  | database                   |              |        |        |
| 🔿 Use an                      | existing SQL server        |              |        |        |
| Install S                     | QL Server and create datab | ase          |        |        |
|                               |                            |              |        |        |
|                               |                            |              |        |        |
|                               |                            |              |        |        |
|                               |                            |              |        |        |
|                               |                            |              |        |        |
|                               |                            |              |        |        |
|                               |                            |              |        |        |
|                               |                            | < Back       | Next > | Cancel |
|                               |                            |              |        |        |

-A6-

#### Use an existing SQL Server

Eğer hali hazırda kurulu olan ve çalışan bir Microsoft SQL sunucunuz var ise bu seçeneği işaretleyip mevcut SQL sunucunuzun erişim bilgilerini girerek kuruluma devam edebilirsiniz.

Bu sayede Setup, SQL sunucusuna erişip gerekli olan veritabanını ve kullanıcıyı oluşturarak kurulumu gerçekleştirecektir.

Burada dikkat edilmesi gereken husus, var olan SQL sunucusuna erişirken tanımlayacağız kullanıcının veritabanı açma, kullanıcı oluşturma gibi haklara sahip olması gerekliliğidir. Biz burada "sa" kullanıcısı bilgilerinin girilmesini öneririz.

| oPanel<br>soft SQL Server<br>Jse existing databa<br>Greate new databa<br>m Admin User Nan | ase<br>ise        |                   |       | 1     |
|-------------------------------------------------------------------------------------------|-------------------|-------------------|-------|-------|
| Jse existing databa<br>Greate new databa<br>m Admin User Nan                              | ase<br>ise        |                   |       |       |
| Create new databa<br>m Admin User Nan                                                     | ne:               |                   |       |       |
| m Admin User Nan                                                                          | ne:               |                   |       |       |
|                                                                                           |                   |                   |       |       |
|                                                                                           |                   |                   |       |       |
| word:                                                                                     |                   |                   |       |       |
| ••••                                                                                      |                   |                   |       |       |
| base Server: (e.g l                                                                       | ocalhost, .\SQLEx | press or Ip Addre | ess)  |       |
| 0.0.1                                                                                     |                   |                   |       |       |
|                                                                                           |                   |                   |       |       |
|                                                                                           |                   |                   |       |       |
|                                                                                           |                   |                   |       |       |
| 0                                                                                         | ).0.1             | ).0.1             | ).0.1 | ).0.1 |

-A7-

A7 ekranındaki diğer bir kırılım ise Setup'ın yeni bir veritabanı üzerinden mi yoksa var olan bir veritabanı üzerinden mi kurulum'a devam edeceğidir.

<u>Use existing database</u> seçeneğini işaretlerseniz Setup yeni bir veritabanı açmak yerine sizin belirlediğiniz bir veritabanını sistemde arayıp gerekli olan tablolarını oluşturacaktır.

<u>Create new database</u> seçeneğini işaretlerseniz Setup direkt A8 ekranında belirtecek olduğunuz isminde yeni bir veritabanı oluşturup ardından tabloları ve gerekli verileri girecektir.

**Dikkat!** Veritabanı ismi belirlerken sistemde daha önce olmayan ve tamamen ASCII karakterlerden oluşan isimler belirlemelisiniz.

Next butonuna bastığınızda Setup veritabanına bağlanarak diğer adıma geçecektir. O nedenle bu adımda kesinlikle veritabanının çalışır durumda ve yerel sunucu tarafından erişilebilir durumda olmasına dikkat edin.

#### Install SQL Server and create database

A6 ekranında bu seceneği işaretlerseniz Setup en başta yerel makineye Microsoft SQL Server 2008 R2 Express Edition yazılımını kurup konfigürasyonunu yapacaktır. Daha sonra A8'de belirlenen bilgilerle beraber kullanıma hazır hale getirecektir.

| y   | Setup - MaestroPanel – 🗆 🗙                          |
|-----|-----------------------------------------------------|
| Mae | stroPanel Database                                  |
| G   | eate Database and Database User                     |
| Ple | ease enter your MaestroPanel database informations. |
| Ma  | estroPanel Database Name:                           |
| m   | ast                                                 |
|     | emana.                                              |
|     | ashier                                              |
| Pa  | ssword:                                             |
| •   |                                                     |
|     |                                                     |
|     |                                                     |
|     |                                                     |
|     |                                                     |
|     | < Back Next > Cancel                                |
|     |                                                     |
|     |                                                     |

-A8-

Bu ekranda MaestroPanel'in veritabanı ve bu veritabanına erişirken kullanılacak kullanıcı tanımlamalarını yapabilirsiniz. Veritabanı adı ve kullanıcı adı belirlerken Türkçe karakter ve özel karakterleri kullanmamaya dikkat edin. Parola için bu geçerli değildir.

Bu adımı tamamladıktan sonra artık seçili olan bileşenler aşağıdaki A9 ekranında görüldüğü gibi sunucu üzerine otomatik olarak kurulmaya hazır hale gelecektir.

|   | Setup - MaestroPanel -                                                                                                    | -   |     |
|---|----------------------------------------------------------------------------------------------------|-----|-----|
| F | Ready to Install<br>Setup is now ready to begin installing MaestroPanel on your computer.                                          | 1   | P   |
|   | Click Install to continue with the installation, or click Back if you want to review or<br>change any settings.                    |     |     |
|   | Destination location:<br>C:\Program Files\MaestroPanel                                                                             | ^   |     |
|   | Setup type:<br>Custom Selected                                                                                                    |     |     |
|   | Selected components:<br>MaestroPanel Web Management Service<br>MaestroPanel Agent<br>Web Server<br>Internet Informatin Service 7.5 |     |     |
|   | ASP.NET<br>Classic ASP                                                                                                    | ~   |     |
|   |                                                                                                    |     |     |
|   | < Back Install                                                                                                    | Can | cel |

*Install* butonuna basıldıktan sonra Setup **"Preparing to Install**" olayını çalıştırır. Öncelikle modüllerin gereksinim duyduğu Framework ve Runtime'ları eğer sunucuya daha önce kurulmamışsa bu adımda kurulur ve çeşitli sunucu değişkenlerini aktif edilir. Örneğin MaestroPanelPath

| 19    | Setup - MaestroPanel                                                         | - 🗆 🗙        |
|-------|------------------------------------------------------------------------------|--------------|
| Prepa | ring to Install<br>up is preparing to install MaestroPanel on your computer. | · ` <b>`</b> |
|       |                                                                              |              |
|       |                                                                              |              |
|       |                                                                              |              |
|       |                                                                              |              |
|       |                                                                              |              |
|       |                                                                              | Cancel       |

-A10-

**Peraparing to Install** sırasında Setup sunucu üzerinde aşağıdaki bileşenlerin olup olmadığını kontrol eder.

- .Net Framework 4.5 (Server 2012 kurulumunda)
- .Net Framework 4.0
- .Net Framework 3.5
- IIS 7.5 (IIS 7.5 bağımlı modül seçilmişse)
- Microsoft Visual C++ Redistributable
- Microsoft DNS (DNS Bağımlı modül seçilmişse)
- %MaestroPanelPath% isminde sunucu değişkeni (System Environment)
- Microsoft SQL Server Native Client

Eğer yukarıdaki bileşenlerden herhangi biri yok ise Setup sunucuya otomatik olarak kurar ve A11 ekranında olduğu gibi gerekirse sistemin yeniden başlatılmasını ister.

| ß |                | Setup - MaestroPanel – 🗆 🗙                                                                                        |
|---|----------------|----------------------------------------------------------------------------------------------------|
|   | Prepai<br>Setu | ring to Install up is preparing to install MaestroPanel on your computer.                                         |
|   | 8              | You will need to restart your computer to complete that installation.                                             |
|   |                | To complete the installation of MaestroPanel, Setup must restart your computer.<br>Would you like to restart now? |
|   |                | Yes, restart the computer now                                                                                     |
|   |                | O No, I will restart the computer later                                                                           |
|   |                |                                                                                                    |
|   |                |                                                                                                    |
|   |                |                                                                                                    |
|   |                |                                                                                                    |
|   |                |                                                                                                    |
| - |                |                                                                                                    |
|   |                | < Back Finish                                                                                                    |
|   |                |                                                                                                    |

-A11-

Burada **Yes, restart the computer now** seçeneğini işaretleyip Finish butonuna bastıktan sonra sunucu derhal yeniden başlatılır. Tekrar sunucuya giriş yaptığınızda Setup kaldığınız yerden kuruluma devam eder.

**No, I will restart the computer later** seçeneğini işaretlemeniz durumunda, sunucu hemen yeniden başlatılmaz fakat Setup'ı sunucu yeniden başlatılana kadar da çalıştırmanıza izin verilmez.

Bu adımdan sonra sunucuya ilk girişinizde Setup otomatik olarak kaldığı yerden başlar ve tüm bileşenleri sizin için kurup optimize ederek kurulumu tamamlar.

## Katılımsız Kurulum (Unattended Installation)

MaestroPanel Setup'ın da yukarıda anlatılan adımları otomatize etmek mümkündür. İstenirse MaestroPanel.ini dosyası ve MaestroPanel.exe ye gönderilecek parametreler sayesinde komut satırı (Command Line) yardımı ile kurulum yapılması mümkündür.

#### MaestroPanel.exe Parametreleri:

#### /SILENT

Setup'ı sadece işlem çubuğunu (Progress Bar) görüntüleyerek otomatik olarak kurulmasını sağlar.

#### /VERYSILENT

Setup'ı arka planda gizleyerek hiç bir gösterge olmadan otomatik olarak kurulmasını sağlar.

#### /SUPPRESSMSGBOXES

Setup'da beliren mesaj kutularını otomatik olarak varsayılanı seçer.

#### /NORESTART

Setup kurulum sırasında yeniden başlatılma istemez.

#### /LOADINF="C:\MaestroPanel.ini"

Setup parametreleri bu dosyadan okur. Default adı MaestroPanel.ini dir. Kurulum esnasında bir kopyası MaestroPanel.exe nin çalıştığı dizine yaratılır.

Örnek MaestroPanel.ini Dosyası

```
[Setup]
Dir=C:\Program Files\MaestroPanel
SetupType=custom
Components=Panel, Agent
Tasks=
PanelUsername=admin
PanelPassword=globalpassword!
LicenseHost=192.168.2.85
VhostPath=C:\vhosts
DbType=MSSQL
InstallType=NEW
DbAction=NEW
SANAME=sa
SAPASSWORD=mssqlsaPass!
DBHOST=127.0.0.1
DBNAME=mast
DBUSER=mastusr
DBPASSWORD=databaseusrPass!
```

Setup bazı özel parametreleri MaestroPanel.ini dosyasından okur. Bu bilgileri Setup'a tanıtmak içinde *MaestroPanel.ini* isminde dosyanın kurulum dizininde bulunması gerekir.

Setup bazı parametre değerlerini sadece bu dosyadan okur.

### MaestroPanel.ini Parametreleri:

#### Dir:

/DIR komut satırı parametresi ile aynı işlevi görür.

#### SetupType:

/TYPE komut satırı parametresi ile aynı işlevi görür.

#### **Components:**

/COMPONENTS komut satırı parametresi ile aynı işlevi görür.

#### Tasks:

Şuanda etkisiz bir parametre.

#### PanelUsername:

Setup kullanıcı adı gerektiğinde bu parametreyi kullanır. Panel'e giriş yaparken veya Sunucu eklerken kullanıcı adı bu parametredeki değerdir. A3 ekranındaki *Username* alanına tekabül eder.

#### PanelPassword:

Setup parola gerektiğinde global olarak bu parametreyi kullanır. Panel'e giriş yaparken veya Sunucu eklerken parola bu parametredeki değerdir. Ayrıca MySQL, MSSQL ve çeşitli sunucu yazılımların parola değeri bu parametreden alınır.

A3 ekranındaki Password alanına tekabül eder.

#### LicenseHost:

MaestroPanel Agent'ın çalışacağı IP adresini belirler. Bu değer lisans'da ki Host değeri ile aynı olmalıdır. Agent bu host isminde çalışır ve sadece bu host ismine gelen istekleri kabul eder.

A3 ekranındaki License Host alanına tekabül eder.

#### VhostPath:

Domainlerin varsayılan olarak hangi dizinin altına açılacağını belirler A3 ekranındaki *Vhost Path* alanına tekabül eder.

#### DbType:

Web Management Servisinin hangi veritabanı motorunda çalışacağını belirler. Aşağıdaki parametreleri alabilir. A5 ekranındaki seçeneklere tekabül eder.

- MSSQL
- SQLITE

#### InstallType:

DbType MSSQL ise dikkate alınır. A6 Ekranına tekabül eder.

Veritabanını var olan bir MSSQL sunucu üzerine mi kurulacağı yoksa MSSQL'in sıfırdan kurulup oluşturulacağını belirler.

Aşağıdaki parametreleri alabilir.

- EXISTING (Use an existing SQL server)
- NEW (Install SQL Server and create database)

#### **DbAction:**

DbType MSSQL ise dikkate alınır. A7 Ekranına tekabül eder. MaestroPanel veritabanının yeni mi oluşturulacağı yoksa var olan bir veritabanına mı oluşturulacağını belirler.

Aşağıdaki parametreleri alabilir.

- EXISTS (Use existing database)
- NEW (Create new database)

#### SANAME:

DbAction parametresi EXISTS ise yani mevcut bir SQL Sunucusuna bağlanılacaksa dikkate alınır. Mevcut veritabanına erişmek için gerekli olan kullanıcı adını belirler varsayılan olarak "sa" dır.

A7 ekranına tekabül eder.

#### SAPASSWORD:

DbAction parametresi EXISTS ise dikkate alınır. Mevcut veritabanına erişmek için gerekli olan parolayı belirler.

A7 ekranına tekabül eder.

#### DBHOST:

DbAction parametresi EXISTS ise dikkate alınır. Mevcut veritabanına erişmek için gerekli olan host'ı belirler.

A7 ekranına tekabül eder.

#### DBNAME:

DbType MSSQL ise dikkate alınır. Var olan veya yeni oluşturulacak MaestroPanel veritabanının ismini belirler.

A8 ekranına tekabül eder.

#### DBUSER:

DbType MSSQL ise dikkate alınır. Var olan veya yeni oluşturulacak MaestroPanel veritabanına bağlanacak kullanıcı adını belirler. A8 ekranına tekabül eder.

#### DBPASSWORD:

DbType MSSQL ise dikkate alınır. Var olan veya yeni oluşturulacak MaestroPanel veritabanına bağlanacak kullanıcının parolasını belirler. A8 ekranına tekabül eder.

#### /DIR="x:\dirname"

Kurulum dizinini belirler.

#### /TYPE=type name

Bileşenlerin şablonunu belirler. Bu alan daha önceden tanımlamış component şablonlarını seçmenize yarar. Bileşenler /COMPONENTS parametresi ile belirlenecekse değer CUSTOM yapılmalıdır.

TYPE'ın alabileceği değerler aşağıdaki gibidir.

- FULL
- STANDART
- LIGHT
- CUSTOM

#### /COMPONENTS="virgül ile ayırılmış isimler"

Bileşenlerin listesini belirlemenizi sağlar. Bu alana girilebilecek bileşen İsimleri aşağıdaki gibidir.

| Bileşen İsmi (Component Name)       | Açıklama (Description)              |
|-------------------------------------|-------------------------------------|
| PANEL                               | MaestroPanel Web Management Service |
| AGENT                               | MaestroPanel Agent                  |
| AGENT/WEBSERVER/IIS75               | Internet Informatin Service 7.5     |
| AGENT/WEBSERVER/IIS75/ASPNET        | ASP.NET                             |
| AGENT/WEBSERVER/IIS75/CLASSICASP    | Classic ASP                         |
| AGENT/WEBSERVER/IIS75/IISPHP        | PHP                                 |
| AGENT/WEBSERVER/IIS75/IISSUBDOMAIN  | Sub Domain                          |
| AGENT/WEBSERVER/IIS75/IISDOMAINALIS | Domain Alias                        |

| AGENT/WEBSERVER/IIS75/IISHTTPTOOLS   | Http Tools                         |
|--------------------------------------|------------------------------------|
| AGENT/WEBSERVER/IIS75/IISSSL         | SSL                                |
| AGENT/WEBSERVER/IIS75/FILEMANAGER    | File Manager                       |
| AGENT/WEBSERVER/IIS75/URLREDIRECTION | Url Redirection                    |
| AGENT/MAILSERVER/MAILENABLE          | MailEnable Standart Edition        |
| AGENT/MAILSERVER/ICEWARPMAILSERVER   | IceWarp Mail Server                |
| AGENT/MAILSERVER/SMARTERMAIL         | SmarterMail                        |
| AGENT/WEBMAIL/MAILENABLEWEBMAIL      | MailEnable WebMail                 |
| AGENT/WEBMAIL/ROUDCUBE               | Roundcube                          |
| AGENT/WEBMAIL/HORDE                  | Horde                              |
| AGENT/DNSSERVER/MSDNS                | Microsoft DNS Server               |
| AGENT/FTPSERVER/MSFTP                | Microsoft FTP Server               |
| AGENT/FTPSERVER/FILEZILLAFTP         | FileZilla FTP Server               |
| AGENT/SQLSERVER/MSSQL/MSSQL2008      | SQL Server 2008 R2 Express Edition |
| AGENT/SQLSERVER/MSSQL/MSSQL2012      | SQL Server 2012 Express Edition    |
| AGENT/SQLSERVER/MYSQL5               | MySQL Community Edition 5          |
| AGENT/SQLSERVER/MYSQL5/PHPMYADMIN    | phpMyAdmin MySQL Administration    |
| AGENT/WEBSTATS/AWSTATS               | Awstats                            |
| AGENT/WEBSTATS/WEBALIZER             | Webalizer                          |
| AGENT/BACKUP/DROPBOX                 | Dropbox Web Site Backup            |

## Örnekler:

MaestroPanel.exe /SILENT /LOADINF="MaestroPanel.ini" /DIR="C:\Program Files\MaestroPanel"

Bu komut satırını çalıştırdığımızda Setup /SILENT parametresi sayesinde otomatik olarak çalışmaya başlayacaktır. Gerekli direktifleri /LOADINF komutu ile tanımlanmış olan MaestroPanel.ini dosyasından okuyup görevini yerine getirecektir.

```
MaestroPanel.exe /SILENT /DIR="C:\Program Files\MaestroPanel" /
TYPE=FULL
```

Bu komutu çalıştırdığımızda Setup /TYPE parametresindeki değere göre Componentleri otomatikman kurmaya başlayacaktır. Burada FULL değeri verildiğinden tüm bileşenler kurulmuş olacak.

MaestroPanel.exe /SILENT /DIR="C:\Program Files\MaestroPanel" / COMPONENTS=AGENT, PANEL, AGENT/WEBSERVER/IIS75, AGENT/DNSSERVER/MSDNS

Bu komutu çalıştırdığımızda Setup /COMPONENTS parametresindeki virgül ile ayırılmış componentleri algılayarak sadece belirtilen bileşenleri sırası ile kurmaya başlar.

#### Setup Logları

Setup'lar çalıştığı sürece arka planda gerçekleştirdiği işlemlerin log'larını TEMP dizininde tutar bu dizine ulaşmak için aşağıdaki komutu kullanabilirsiniz.

```
cd %TEMP%
```

Setup log dosyaları Setup Log TARIH #SAYI.txt şeklindedir.

```
Setup Log 2013-05-17 #001
```

#### MaestroPanel Servisleri

Setup kurulumu tamamladıktan sonra MaestroPanel'in çalışması için Windows işletim sistemi üzerine aşağıdaki servisleri oluşturur.

| Servis | Açıklama |  |  |  |
|--------|----------|--|--|--|
|--------|----------|--|--|--|

| MstrW3Svc | MaestroPanel Web Management Service          |
|-----------|----------------------------------------------|
|           | %MaestroPanelPath%\Agent\MstrSvc.exe         |
| MstrSvc   | MaestroPanel Agent Service                   |
|           | %MaestroPanelPath%\Web\service\MstrW3Svc.exe |

## Kaynaklar

- <u>http://wiki.maestropanel.com</u>
- <u>http://blog.maestropanel.com</u>
- <u>http://youtube.com/maestropanel</u>

## Hata Bildirimi

• <u>http://bugz.maestropanel.com</u>

## Lisans Kontrol Paneli

• <u>https://secure.maestropanel.com</u>